### ARCH 2431. Building Technology III

Building Information Modeling with Revit

## Steel Connections #6 Diagonal Bracing

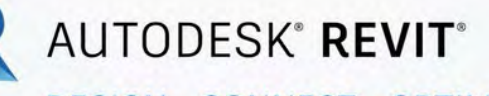

DESIGN · CONNECT · OPTIMIZE

Professor Paul C. King, RA, AIA, ARA

Prof.Paul.King@Gmail.com

Pking@CityTech.Cuny.Edu

#### Diagonal Bracing Connections

- New Family
- Structural France
   Beams & Brace
- W18 x 59
- Rotate 90
- Reference Planes & Parameters
- Load into Project
- Place & Align
- Rotate
- New Family
   Bracing Endplat
- Load into Project
- Place & Alig
- Сору
- Isometric ViewSheet Views

## **Diagonal Bracing Connections**

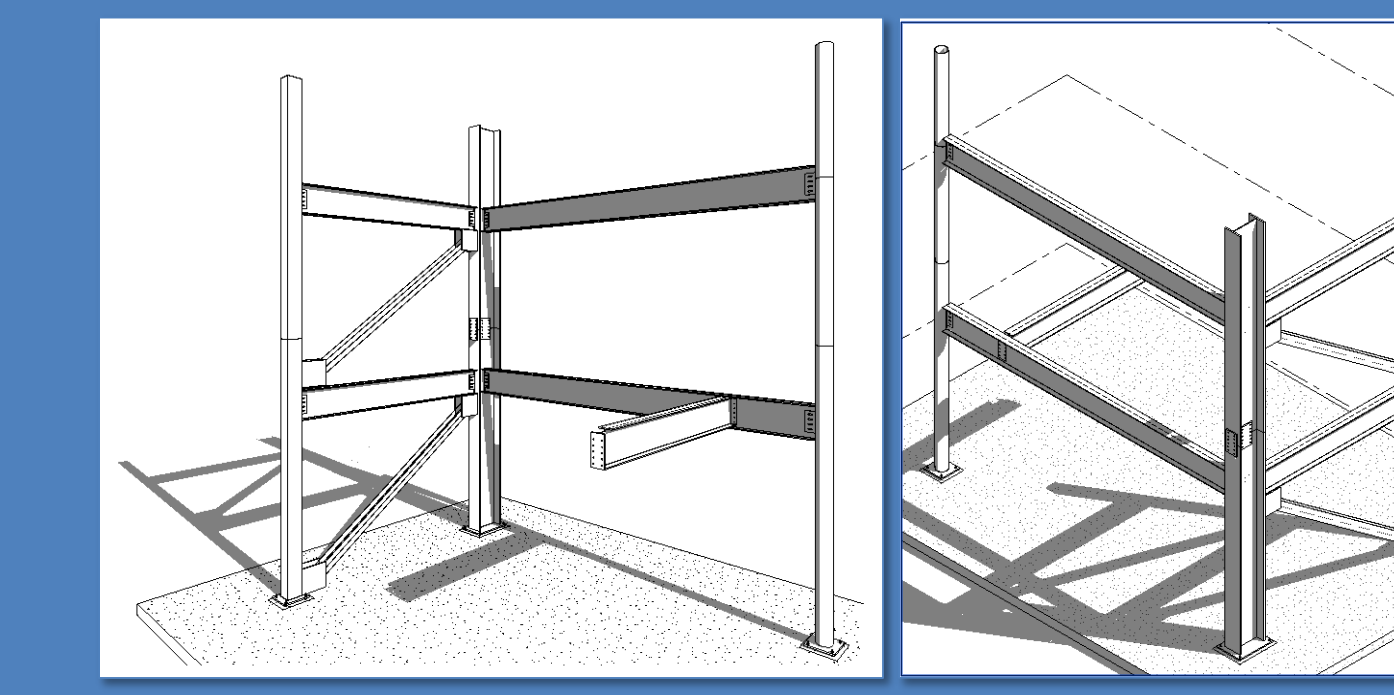

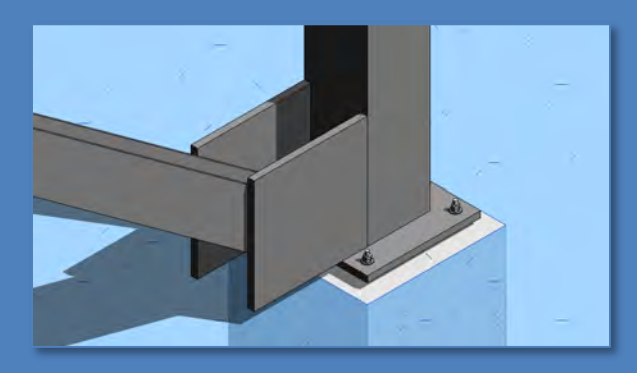

- Diagonal Bracing Connections
- New Family
- Structural Fran – Beams & Brand
- W18 x 59
- Rotate 90
- Reference Planes & Parameters
- Load into Project
- Place & Align
- Rotate
- New Family Bracing Endplate
- Load into Projec
- Place & Alig
- Сору
- Isometric ViewSheet Views

Building Technology III CityTech.CUNY.edu

# **Diagonal Bracing Connections**

Diagonal bracing and solid concrete shear walls add lateral stability to buildings. Building made of concrete typically use only concrete shear walls. Steel frame buildings may either make use of concrete shear walls or diagonal bracing connected to the steel beam and column structure.

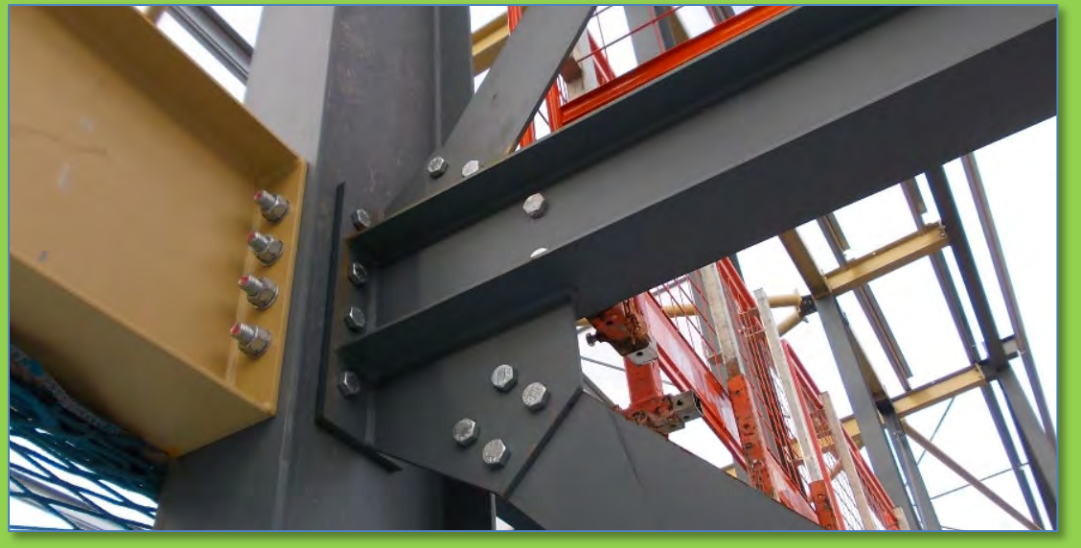

https://skyciv.com/technical/bolts-vs-welds-vs-rivets-for-steel-connections/

### Diagonal Bracing Connections

- New Family Structural France - Beams & B
- W18 x 59
- Rotate 90 Reference
- anes & Paramet
- Load into Project
- Place & Align
- Rotate
- **Vew Family** Bracing Endplat
- Load into Project
- Place & Alig
- Copy
- Isometric View Sheet Viel

Building

R B B B 0 - 5 - - - B = - 2 0 A 6 - 0 Architecture Structure Steel Systems Insert Annotate SP Creates a Revit file. New Project Creates a Revit project file. - Open Family Creates a set of custom components to use in projects. **I D** R New Family - Select Template File - C X L Views -Look in: English\_1 Date modified Name Spot Lighting Fixture wall based.rft 3/22/2019 11:20 PM Spot Lighting Fixture.rft 3/22/2019 11:20 PM Structural Column.rft 3/22/2019 11:20 PM 2/2019 11:20 PM Structural Framing - Beams and Braces.rft 3/22/2019 11:20 PM Structural Framing - Complex and Trusses. 3/22/2019 11:20 PM Structural Stiffener Line Based.rft 3/22/2019 11:20 PM Structural Stiffener.rft 3/22/2019 11:20 PM Structural Trusses.rft 3/22/2019 11:20 PM Telephone Device Hosted.rft 3/22/2019 11:20 PM Telephone Device.rft 3/22/2019 11:20 PM Window - Curtain Wall.rft 3/22/2019 11:20 PM Window with trim.rft 3/22/2019 11:20 PM Window.rft 3/22/2019 11:20 PM File name: Files of type: Family Template Files (\*.rft) Tools . Open Cancel

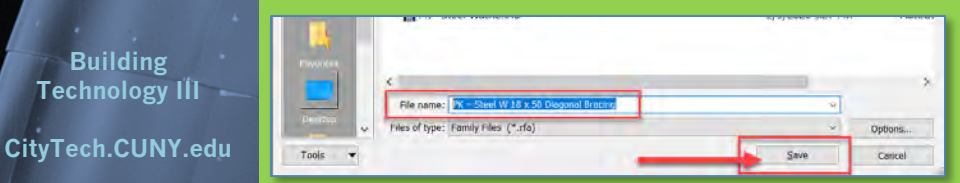

- We will repeat this for each component of the Steel Connection Assembly
- Create a new Family •

**Creating a new 3D Family File** 

- File > New > Family
- Structural Framing Beams & Braces
- Save and Name the File

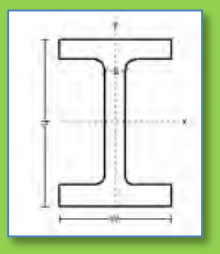

- Select an appropriate directory
- Name the file as follows: •
  - Initials- Description
  - PK Steel W 18 x 50 Diagonal Bracing

| Designation              | n    | Dimensions         |       |                    |                                            |                                           |            |                                 |      |                   |  |
|--------------------------|------|--------------------|-------|--------------------|--------------------------------------------|-------------------------------------------|------------|---------------------------------|------|-------------------|--|
| Imperial<br>(In x Ib/It) |      | Depti<br>h<br>(in) | 1     | Width<br>W<br>(in) | Web<br>Thickness<br><sup>t</sup> w<br>(in) | Flang<br>Thickn<br>t <sub>f</sub><br>(in) | je<br>iess | Sectional<br>(in <sup>2</sup> ) | Area | Weight<br>(16/11) |  |
| W 18 X 60                | 18.2 | 7.56               | 0.415 | 0.695              | 17.6                                       | 60                                        | 984        | 50.1                            | 108  | 13.3              |  |
| W 18 x 55                | 18.1 | 7.53               | 0.390 | 0.030              | 10.2                                       | 55                                        | 890        | 44.9                            | 98.3 | 11.9              |  |
| W 18 x 50                | 18   | 7.5                | 0.355 | 0.570              | 14.7                                       | 50                                        | 800        | 40.1                            | 88.9 | 10.7              |  |
| W 18 x 40                | 18.1 | 6.00               | 0.000 | 0.005              | 13.5                                       | 40                                        | 740        | 22.5                            | 70.0 | 7.4               |  |

- Diagonal Bracing Connections
- New Family
   Structural Fran – Beams & Bran
- W18 x 59
- Rotate 90
- Reference Planes & Parameters
- Load into Project
- Place & Align
- Rotate
- New Family
   Bracing Endplat
- Load into Project
- Place & AlignetCopy
- Isomotrio
- Isometric ViewSheet Views

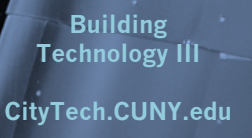

# **Structural Framing Beams & Bracing Family**

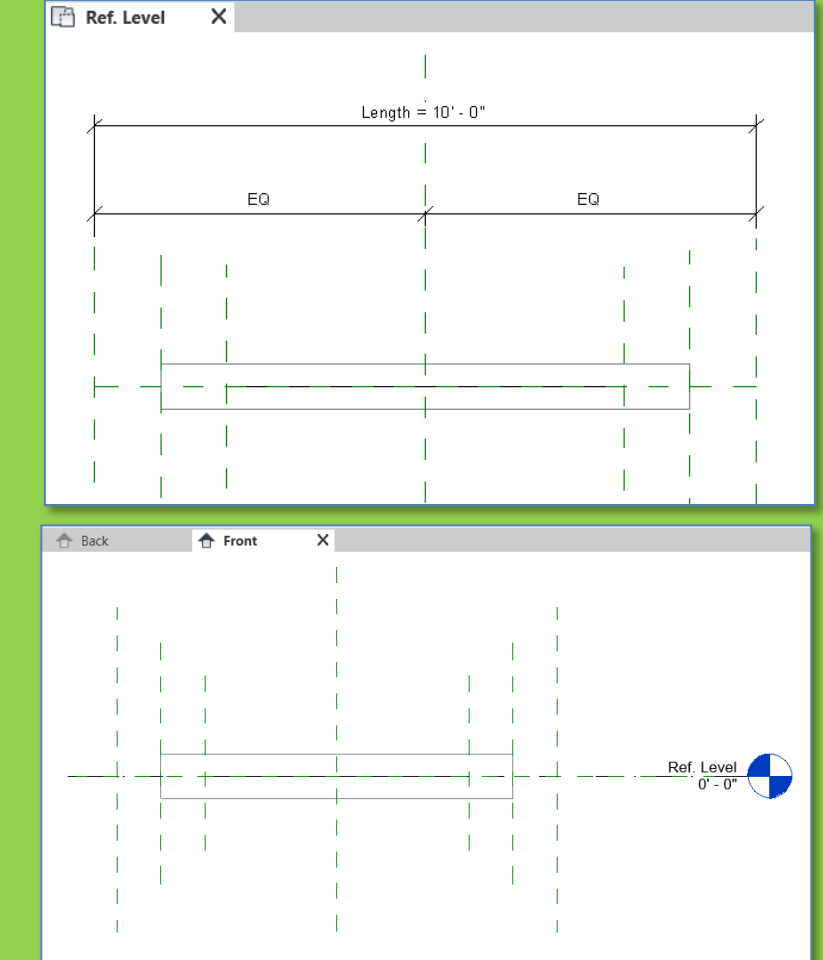

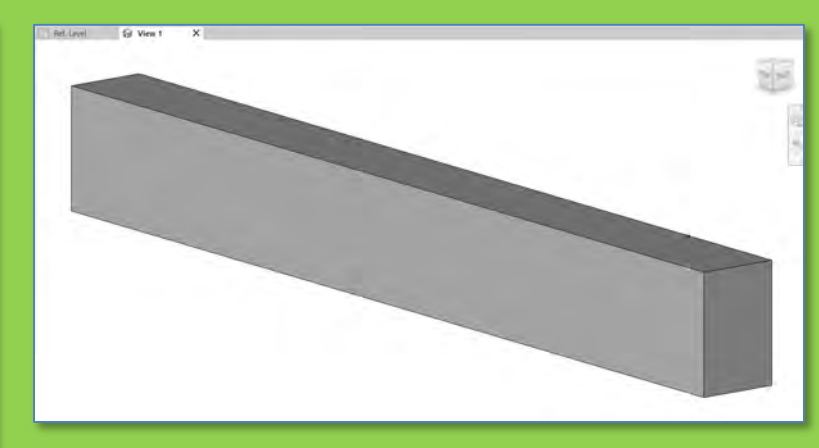

# W 18 x 50 for diagonal bracing

### beam will be rotated 90 degrees on axis

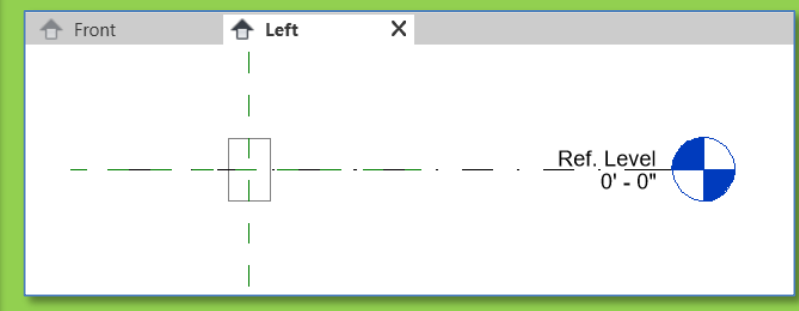

- Diagonal Bracing Connections
- New Family
- Structural Framin – Beams & Brace
- W18 x 59
- Rotate 90
- Reference Planes & Parameters
- Load into Project
- Place & AlignRotate
- Jew Family
   Bracing Endplat
- Load into Project
- Place & Alig
- Copy
- Isometric View
  Sheet Views

Building Technology III CityTech.CUNY.edu

# W18 x 50 Beam for Diagonal Bracing

Use W 18 x 50 for diagonal bracing beam will be rotated 90 degrees on axis

Depth = 8'' Web .355''

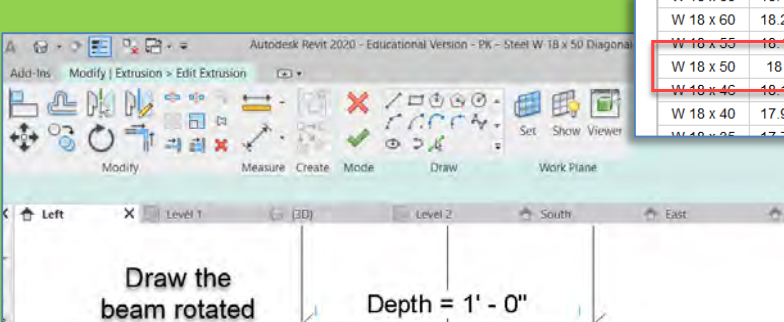

Width=7.5"

Flange = 0.570"

|   | Designation<br>Imperial<br>(in x Ib/fr) | Depth<br>h | Width<br>w<br>(in) | Web Thickness<br>t <sub>w</sub><br><i>(in)</i> | Flange Thickness<br>t <sub>f</sub><br><i>(in)</i> | Sectional Area<br>(in <sup>2</sup> ) | Weight<br><i>(lb<sub>f</sub>/ft)</i> | Static Parameters  |                    |                        |                    |
|---|-----------------------------------------|------------|--------------------|------------------------------------------------|---------------------------------------------------|--------------------------------------|--------------------------------------|--------------------|--------------------|------------------------|--------------------|
|   |                                         |            |                    |                                                |                                                   |                                      |                                      | Moment of Inertia  |                    | Elastic Section Modulu |                    |
|   |                                         |            |                    |                                                |                                                   |                                      |                                      | I <sub>x</sub>     | I <sub>v</sub>     | S <sub>x</sub>         | S <sub>v</sub>     |
|   | (                                       | (In)       |                    |                                                |                                                   |                                      |                                      | (in <sup>4</sup> ) | (in <sup>4</sup> ) | (in <sup>3</sup> )     | (in <sup>3</sup> ) |
|   | W 27 x 178                              | 27.8       | 14.09              | 0.725                                          | 1.190                                             | 52.3                                 | 178                                  | 6990               | 555                | 502                    | 78.8               |
|   | W 27 x 161                              | 27.6       | 14.02              | 0.660                                          | 1.080                                             | 47.4                                 | 161                                  | 6280               | 497                | 455                    | 70.9               |
|   |                                         |            |                    |                                                |                                                   |                                      |                                      |                    |                    |                        |                    |
|   | W 18 X 65                               | 18.4       | 7.59               | 0.450                                          | 0.750                                             | 19.1                                 | 65                                   | 1070               | 54.8               | 117                    | 14.4               |
|   | W 18 x 60                               | 18.2       | 7.56               | 0.415                                          | 0.695                                             | 17.6                                 | 60                                   | 984                | 50.1               | 108                    | 13.3               |
| Ì | W 18 x 55                               | 18.1       | 7.53               | 0.390                                          | 0.630                                             | 18.2                                 | 55                                   | 890                | 44.9               | 98.3                   | 11.9               |
|   | W 18 x 50                               | 18         | 7.5                | 0.355                                          | 0.570                                             | 14.7                                 | 50                                   | 800                | 40.1               | 88.9                   | 10.7               |
|   | W 18 x 46                               | 18.1       | 6.00               | 0.300                                          | 0.005                                             | 13.5                                 | 40                                   | 712                | 22.5               | 78.8                   | 7.4                |
|   | W 18 x 40                               | 17.9       | 6.02               | 0.315                                          | 0.525                                             | 11.8                                 | 40                                   | 612                | 19.1               | 68.4                   | 6.4                |
| _ | W 40 - 05                               | 477        | 0.02               | 0.000                                          | 0.405                                             | 40.0                                 |                                      | 540                | 45.0               | 57.0                   | 5.4                |

· West 90 degrees EQ EQ Parameters for Depth & Ref. Level 0' - 0" Width ō B ò Ref. Level Width С Ш 0'-09/16" 0' - 0 9/16" 1 1/2" = 1'-0" 🗌 🔂 👯 🔊 🖓 🖼 🛒 <

### To make it easier to work set the Depth to 1'-0" and the Width to 8"

Create the beam rotated 90 degrees

Add parameters for Depth and Width while editing the extrusion

Adjust the width to 8"

- Diagonal Bracing Connections
- New Family Structural Fra
- Beams &
- W18 x 59
- Rotate 90
- Reference Parame
- Load to Project
- Plac & Align Rota
- Yew Family Bracing Endplat
- Load into Project
- Place & Alig
- Copy
- Isometric View Sheet Vid

## Place & Align diagonal bracing (Structure Level 2)

В 5 H A . Align Align top & with bottom with Grid 1 face of nes 8 (lock) columns Level 2 Structure View (do not lock) Drag Diagonal Brace into view Space bar to rotate and place 10 07/10 H X - East Properties re keft Level 1 2 1 emporary Hide/Isolat PK - Steel W 18 x 50 Diagonal Bracing - Eli Edit Type Structural Framing (Other) (1) Constraints в Reference Level Level 2 Work Plane Level : Level 2 H Align top & 0. 0. Start Level Offset End Level Offset 0. 0. bottom to face Norma Level 2 Structure View Cross-Section Rotation 0.005 Geometric Position Start Extension 0' 0" Use Space Bar to of columns Properties help **Rotate 90 Degrees** roject Browser - PaulKing Connections Arch2431.SP20 Pr... > (do not lock) PK - Steel Splice Plate Double PK - Steel Splice Plate Double PK - Steel W 21 x 62 Beam H PK - Steel W 21 x 62 Beam Notched Steel W 24 x 162 H PK PK - Steel W 24 x 162 Baseplate A -0-07/12 PK - Steel W 24 x 162 Baseplate н Align with Grid 1 Structural Framing Building PK - Steel W 18 x 50 Diagonal Bracing PK - Steel W 18 x 50 Diagonal Bracing Technology III 2 -Walls H Windows 🗄 🖾 Groups CityTech.CUNY.edu Revit Links 1/8" = 1'-0" 🖾 🗃 😪 🙀 🙀 🏟 🖼 9 🗔 👘 🖬 4

- Diagonal Bracing Connections
- New Family Structural Fran - Beams & Bi
- W18 x 59
- Rotate 90
- Referenc nes 🜡 Parame
- nto Project Load
- Plac & Align
- Ro
- New Family Bracing Endplat •
- Load into Project
- Place & Alig Copy
- Isometric View Sheet Viel

Building

# **Rotate the Beam from South View**

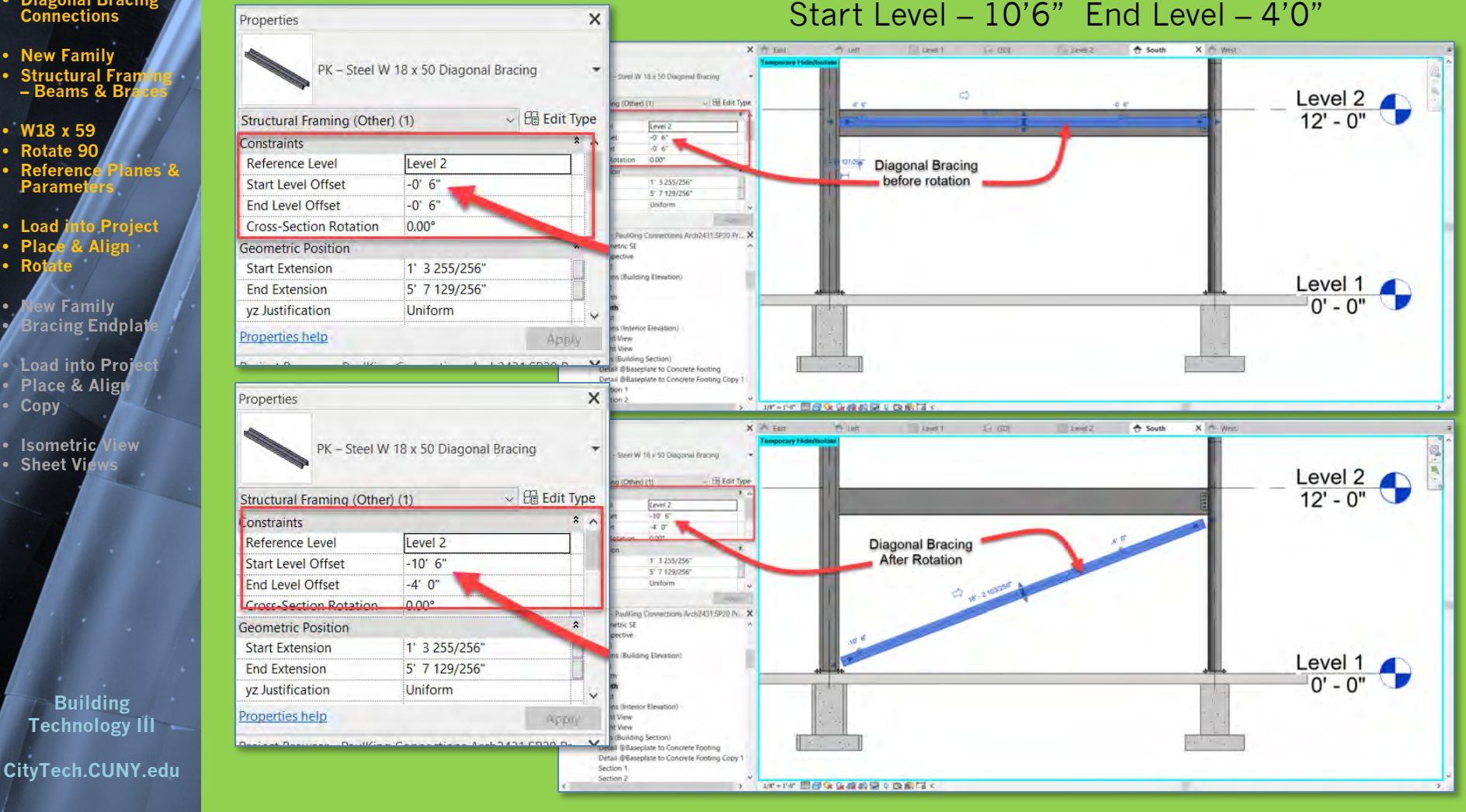

### **Create New Family for Diagonal Bracing Endplate**

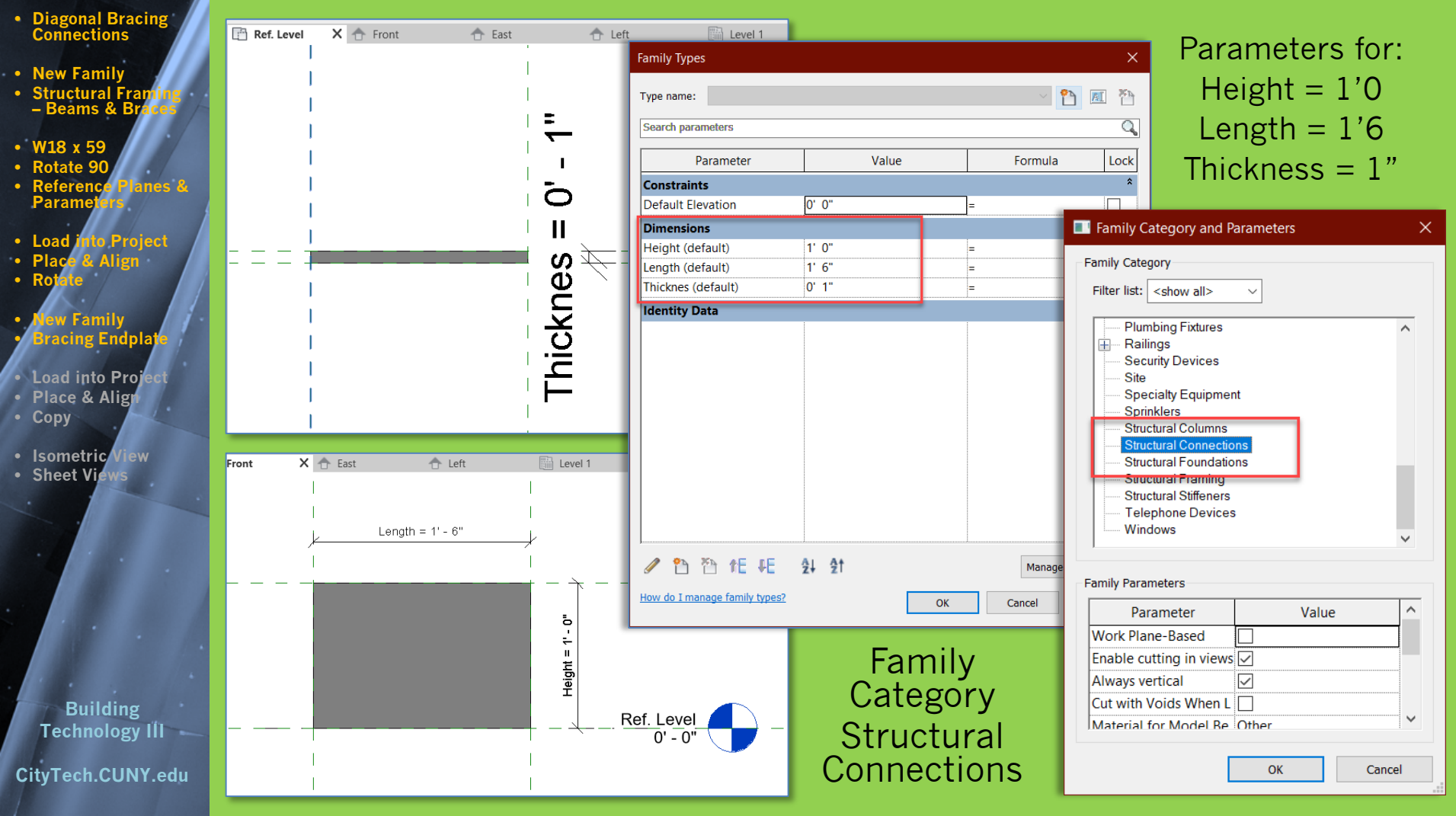

- Diagonal Bracing Connections
- New Family
- Structural Fra – Beams &
- W18 x 59
- Rotate 90
- Reference nes 🌡 Param

#### o Project

- Align
- ew Family Bracing Endplat
- Load into Proj Place & Alig
- Copy
- Isometric View Sheet Vision

### Building Technology III CityTech.CUNY.edu

### **Create New Family for Diagonal Bracing Endplate**

**Level 1 Structure View** 

### Drag Family close to column

| Properties                                                                                                    | 3                                                                                                    | X [] Ref. Level    | Er Left     | E L |           |
|----------------------------------------------------------------------------------------------------|----------------------------------------------------------------------------------------------------|--------------------|-------------|-----|-----------|
| PK - Steel Diagona                                                                                                    | il Bracing EndPlate                                                                                                    | Temporary Hide/Iso | late        | -   | -         |
| Structural Connections (1)                                                                                                    | B Eait Type                                                                                                    | e                  |             |     |           |
| Constraints                                                                                                    | * .                                                                                                    | ^                  | anan baha   |     | 1         |
| Default Elevation 0' 0                                                                                                    | 0"                                                                                                    | Level              | 1 Structure |     |           |
| Identity Data                                                                                                    | *                                                                                                    |                    |             |     |           |
| Type Image                                                                                                    |                                                                                                    | Dro                | a Endalata  |     |           |
| Keynote                                                                                                    |                                                                                                    | Dia                | y Enuplate  |     |           |
| Model                                                                                                    |                                                                                                    | close              | e to column | -   |           |
| Manufacturer                                                                                                    |                                                                                                    |                    |             |     | Y. Y      |
| Type Comments                                                                                                    |                                                                                                    |                    |             |     | · · · · · |
| URL                                                                                                    |                                                                                                    | ~                  |             |     |           |
| Project Browser - PaulKing Conn<br>PK – Steel Baseplate<br>PK – Steel Baseplate<br>PK – Steel Diagonal<br>PK – Steel Fin Plate<br>PK – Steel Fin Plate<br>PK – Steel Splice Plate<br>PK – Steel Splice Plate<br>PK – | Adjustable<br>plate Adjustable<br>plate Adjustable<br>I Bracing EndPlate<br>onal Bracing EndPlate<br>Slotted<br>late Slotted<br>ate Double<br>e Plate Double<br>2 Beam<br>2 Beam Notched<br>62<br>62 Baseplate<br>ix 162 Baseplate | × A                | )           |     |           |

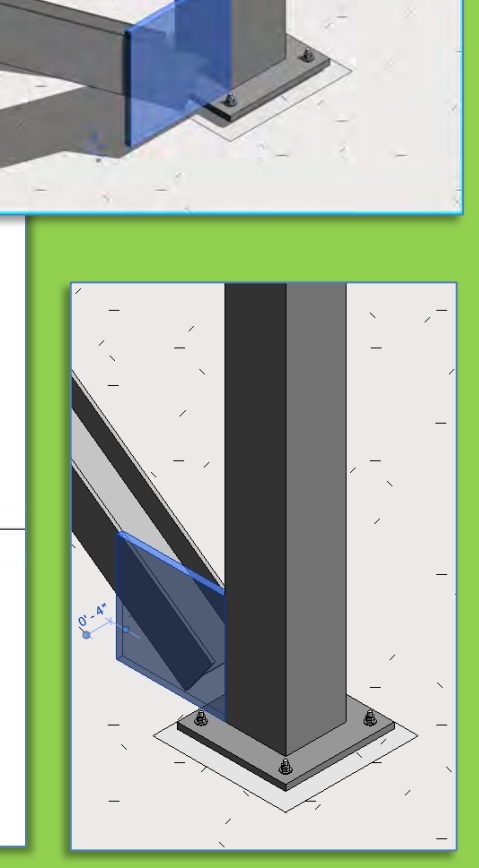

- Diagonal Bracing Connections
- New Family
- Structural France
   Beams & Brand
- W18 x 59
- Rotate 90 Referenc
- nes & Parame
- ito Project load
- & Align
- Ro
- lew Family Bracing Endplat
- Load into Project
- Place & Alig Copy
- Isometric View

Sheet View

Building Technology III CityTech.CUNY.edu

# Add Diagonal Bracing Endplate

- Align endplate with face of brace and face • Align of square column
- Copy endplate to other side of brace

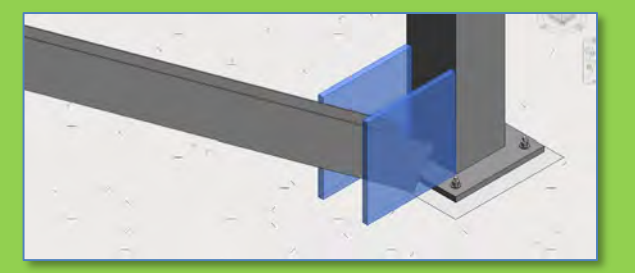

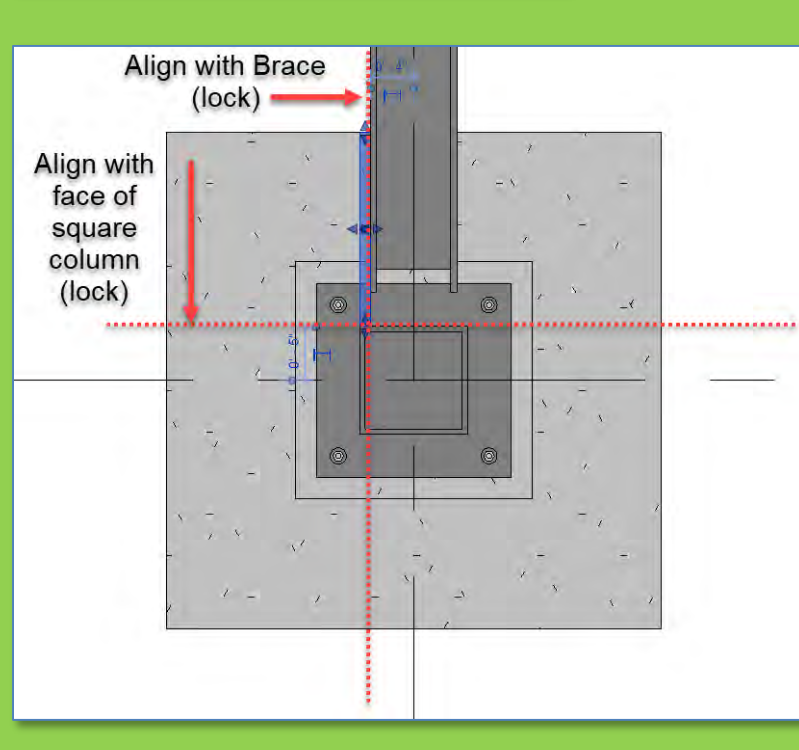

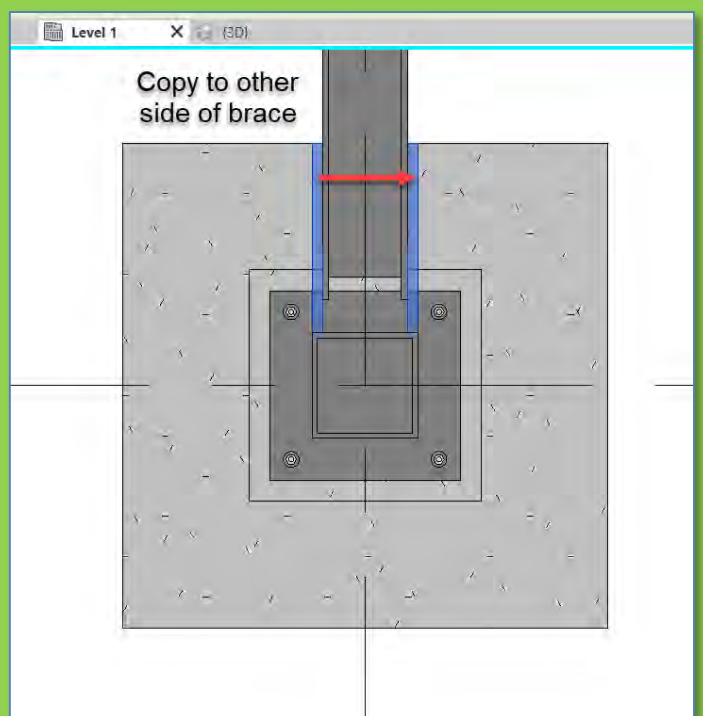

- Diagonal Bracing Connections
- New Family
- Structural Fra - Beams &
- W18 x 59
- Rotate 90
- Reference nes 8 Param
- ito Project load

# **Copy Bracing over then up to Level 2**

- Copy Endplates up to top of diagonal bracing
- Copy diagonal brace and all four endplates up from level 1 to level 2
- Align and lock to Column and Beam

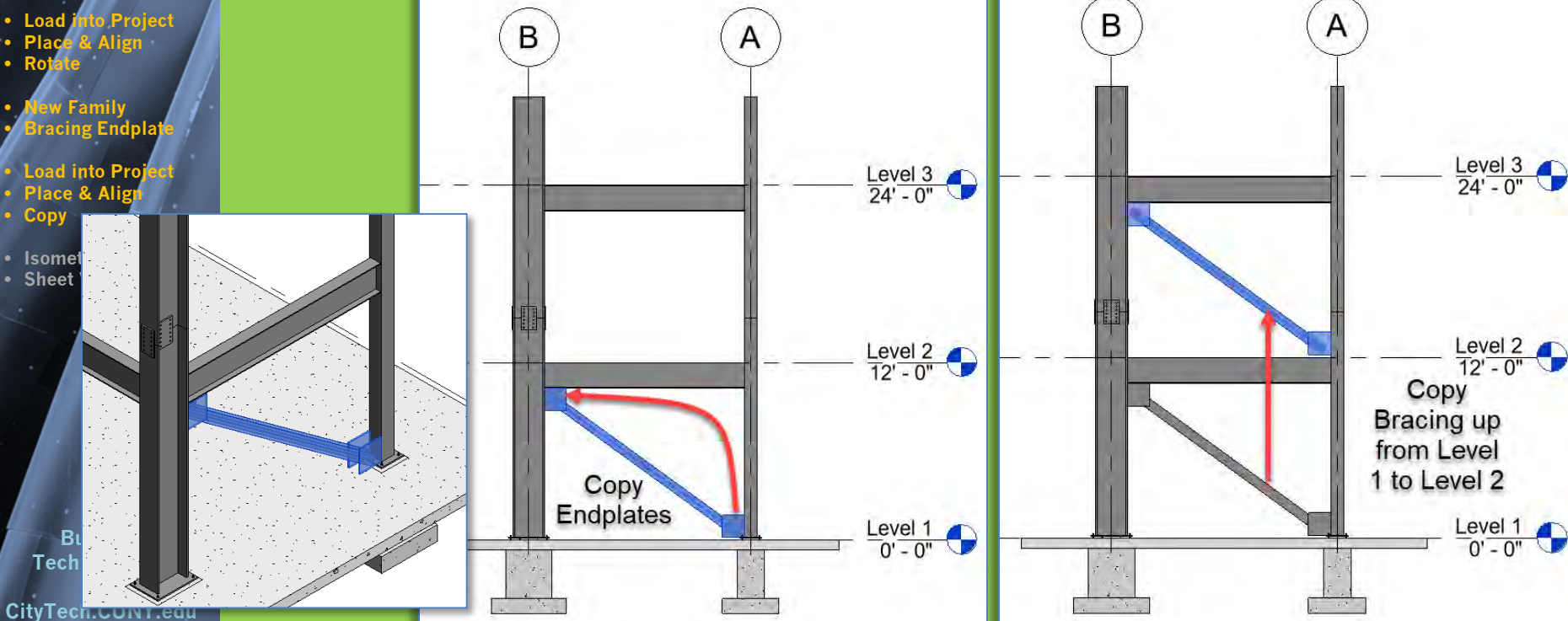

- Diagonal Bracing Connections
- New Family
- Structural Frami – Beams & Brace
- W18 x 59
- Rotate 90
   Reference Plant
- Reference Planes & Parameters
- Load into Project
- Place & Align
- Rotate
- New Family Bracing Endplat
- Load into Project
- Place & AligCopy
- Isometric View
  Sheet Views

Building Technology III CityTech.CUNY.edu

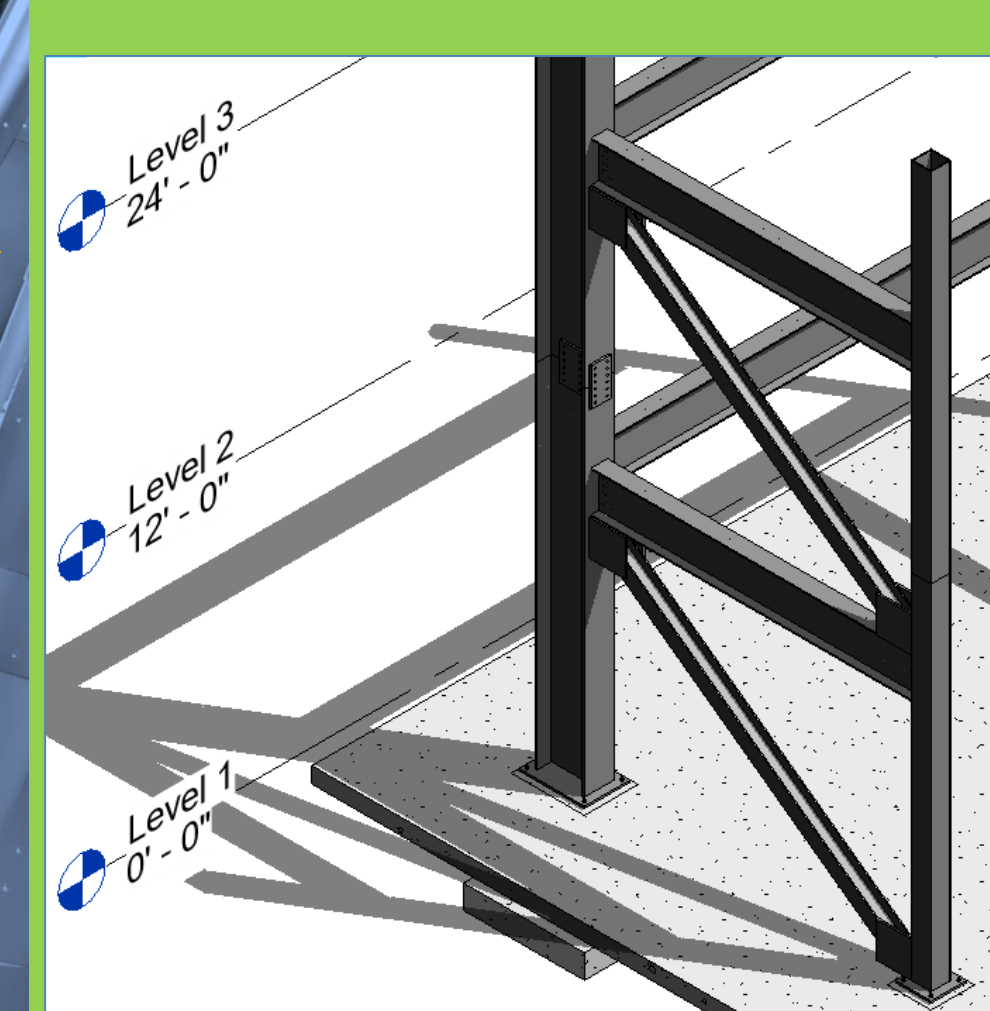

## **Isometric Views of the Project File**

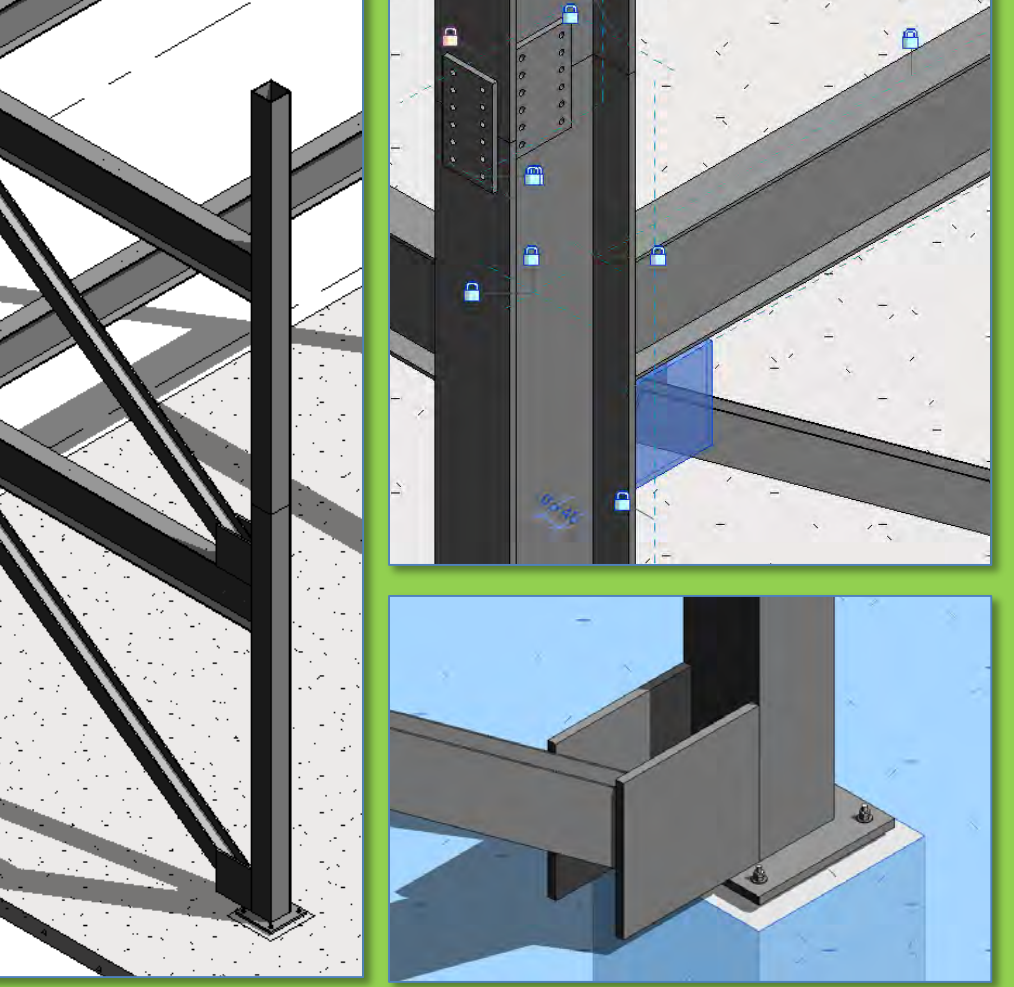

- Diagonal Bracing Connections
- New Family
- Structural Framin – Beams & Brace
- W18 x 59
- Rotate 90
   Reference Planes Parameters
- Load into Project
- Place & Ali
- Rotate
- New Family Bracing Endpla
- Load into Proj
- Place & Alig Copy
- Isometric V
   Sheet View

Building Technology III CityTech.CUNY.edu

### **Updated Sheet - Add Additional Sheets**

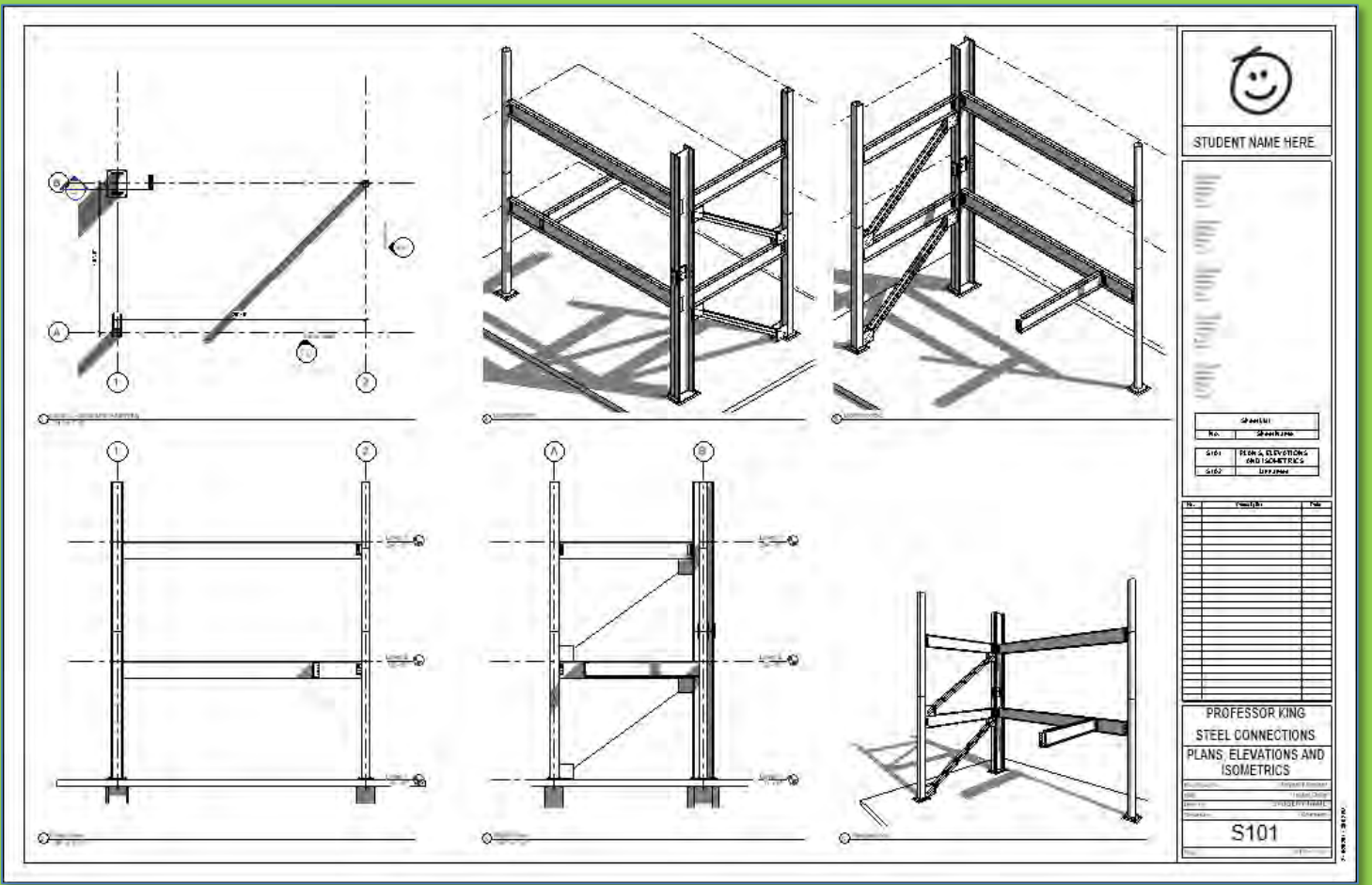

- Create additional sets of 4 views of connections & develop details
- Annotate with Notes & Leaders, Dimensions, Hatch & Detail Items

ARCH 2431. Building Technology III

Building Information Modeling with Revit

AUTODESK® REVIT®

The End

AAAA

Steel Connections #6 Diagonal Bracing

Professor Paul C. King, RA, AIA, ARA

Prof.Paul.King@Gmail.com

Pking@CityTech.Cuny.Edu